## How to upload an invoice

From 12 August, when you log in to My Plan Manager's provider portal, you'll be unable to use the e-invoice feature.

| MY Plan Manager |                                                                                | e |
|-----------------|--------------------------------------------------------------------------------|---|
| Home            |                                                                                |   |
|                 |                                                                                |   |
|                 | Submit Invoice                                                                 |   |
|                 | Submit an invoice to MPM for processing.                                       |   |
|                 | Use the <b>Upload</b> option to submit PDF and JPG files.                      |   |
|                 | Use the <b>e-Invoice</b> option if you do not have PDF or JPG files to upload. |   |
|                 | Upload e-Invoice                                                               |   |
|                 | SERVICE PROVIDER INVOICE                                                       |   |
|                 | You can upload a <b>maximum of 10 documents</b> in one upload.                 |   |
|                 | Only PDF and JPG files.                                                        |   |
|                 | 3MB max file size each document.                                               |   |
|                 | Add File                                                                       |   |
|                 | Upload                                                                         |   |
|                 |                                                                                |   |

Don't worry, these changes are temporary. To make sure your invoices continue to be paid promptly, you'll still be able to upload them through the provider portal (just not via the e-invoice feature). While we're completing these changes, the e-invoice tab will be removed.

| MY Plan Manager                                                | 6 |
|----------------------------------------------------------------|---|
| Home                                                           |   |
|                                                                |   |
| Submit Invoice                                                 |   |
| Submit an invoice to MPM for processing.                       |   |
| Use the <b>Upload</b> option to submit PDF and JPG files.      |   |
| Upload                                                         |   |
| SERVICE PROVIDER INVOICE                                       |   |
| You can upload a <b>maximum of 10 documents</b> in one upload. |   |
| Only PDF and JPG files.                                        |   |
| 3MB max file size each document.                               |   |
| Add File                                                       |   |
| Upload                                                         |   |
|                                                                |   |
|                                                                |   |
|                                                                |   |

When uploading a file, select the 'Add File' option seen above and upload your invoice/s as a PDF. Before you do this, you can click 'save as' on the invoice (the Word document) and save it as a PDF. You can upload up to 10 PDFs at a time.